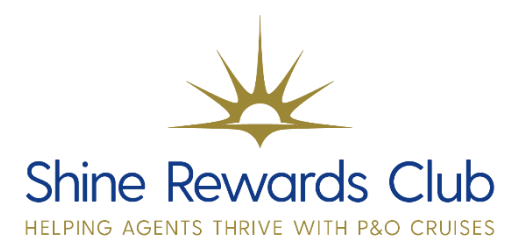

## How to Change Dining

1. Select 'Brand' & 'Manage Booking'.

2. Retrieve booking, using 'Booking Reference'.

Ensure NEW dining status is available with an AVAL check before you submit!

3. Select 'Booking Information'.

4. Under 'Dining and Beds', select an alternative option from the drop-down menu select 'Submit'.

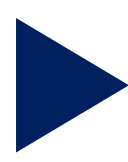

Why not watch our video on how to change dining? You can do this by visiting our <u>How to Guides section</u> on Shine Rewards Club!

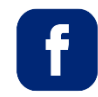

P&O Cruises Travel Agent Sales

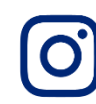

@pocruisesagentsales

You can visit on Learn and Earn Hub on Shine Rewards Club for more training tricks and tips to increase your P&O Cruises knowledge.